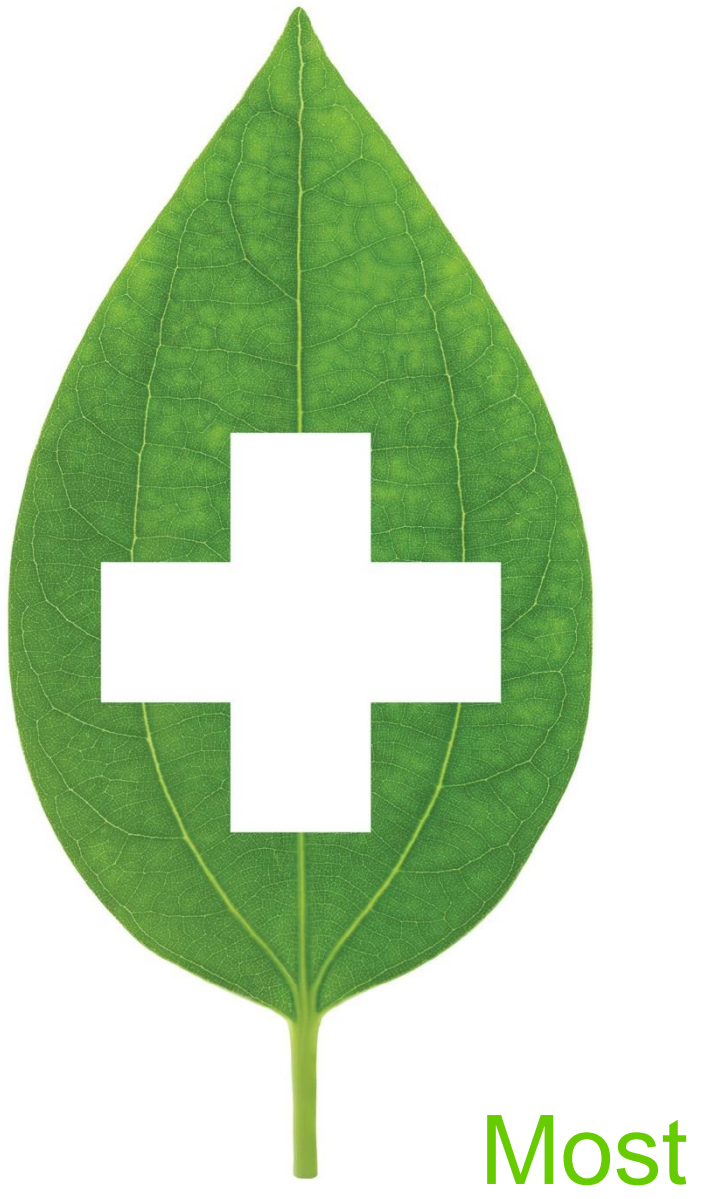

# Most Recent Prescription Report

January 2020

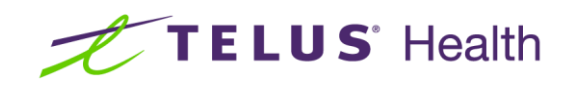

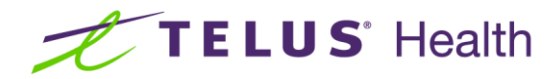

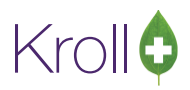

## **Table of Contents**

| Most Recent Pre | scription Report2 |
|-----------------|-------------------|
| Patient         |                   |
| Sample Report   |                   |
| Home            |                   |
| Patient Groups  |                   |
| Sample Report   |                   |
| All             |                   |
| Patient Groups  |                   |
| Sample Report   |                   |
| Drug            |                   |
| Sample Report   |                   |

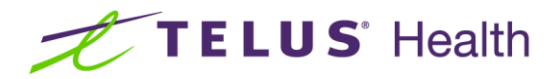

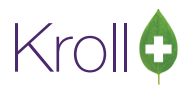

## Most Recent Prescription Report

The Most Recent Prescription Report lists the most recent dispenses in a group of Rx chains, based on the last fill date. The report can be run for specific patients, patient groups, nursing homes, drugs, or you can run the report against all Rxs filled at the pharmacy within a specified date range.

Pharmacies can use the Most Recent Prescription Report to generate a list of patients who are potentially eligible for a renewal. For example, if a drug has a typical shelf life of one year and a prescription for that drug was filled one year ago from today, the drug is likely expired and should be replaced.

The report can also be used to generate a list of patients who have received a product that has since been recalled.

## Patient

This section explains how to run the Most Recent Prescription Report for a specific patient or patients.

- 1. From the Alt-X Start screen, select Reports > Rx > Most Recent Prescription Report.
- 2. The **Most Recent Prescription Report** form will appear. Select a **Date Range**. Adjust the **Starting** and **Ending** dates, if necessary.

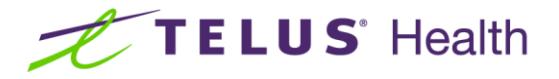

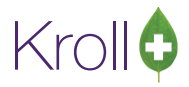

1. Select the **Patient** radio button and click **Add**.

| of Most Recent Prescription                     | Most Recent Prescription Report |                    |  |  |  |  |
|-------------------------------------------------|---------------------------------|--------------------|--|--|--|--|
| <u>F</u> ile                                    |                                 |                    |  |  |  |  |
| Selection Selection                             | 2 Options                       |                    |  |  |  |  |
| Date Range<br>This Month                        | Starting E<br>01/05/2016 1      | nding<br>2/05/2016 |  |  |  |  |
| ● Pa <u>t</u> ient ◎ <u>H</u> ome               | © A <u>I</u> I                  |                    |  |  |  |  |
|                                                 |                                 |                    |  |  |  |  |
|                                                 |                                 |                    |  |  |  |  |
|                                                 |                                 |                    |  |  |  |  |
| Add                                             | Delete                          | Clear              |  |  |  |  |
| Include family membe                            | rs <u>D</u> elete               |                    |  |  |  |  |
|                                                 |                                 |                    |  |  |  |  |
| Printer Microsoft XPS Document Writer  Copies 1 |                                 |                    |  |  |  |  |
| Tray Automatically Select 🔽 🗹 Collate 🗖 Duplex  |                                 |                    |  |  |  |  |
| Bestore Defaults                                |                                 |                    |  |  |  |  |

2. The **Pat Search** screen will appear. Search for the patient you want to generate the report for. Doubleclick the corresponding patient record and click **Select**.

| 🐨 (Pat Search) doe            |            |                   |          |     |                |      | C X                      |   |
|-------------------------------|------------|-------------------|----------|-----|----------------|------|--------------------------|---|
| Recen <u>t</u> <u>S</u> earch |            |                   |          |     |                |      |                          |   |
| Last,First; Code; Phone;      | or Bill #  | Select Ins Insert |          | S   | earching By    | Las  | t Name, First Name (Adv) |   |
| doe                           |            | X Cancel Copy Pat | Advanced |     | [              | 1    | Record Found             |   |
| # 🔺 Last Name                 | First Name | Address           | City     | Age | Phone          | Plan |                          | ^ |
| 1 Doe                         | Jane       | 200 Queen St W    | Toronto  | 36  | (555) 555-5555 | Home |                          |   |
|                               |            |                   |          |     |                |      |                          |   |

3. Repeat steps 3-4 for each patient you want to include in the report.

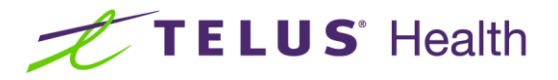

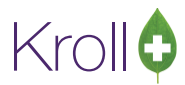

4. Check the **Include family members** checkbox if you want family members linked to the patient(s) included in the report.

| of Most Rece                                                                                 | 🐨 Most Recent Prescription Report                |                      |  |  |               |  |  |  |
|----------------------------------------------------------------------------------------------|--------------------------------------------------|----------------------|--|--|---------------|--|--|--|
| Eile                                                                                         |                                                  |                      |  |  |               |  |  |  |
| 6 <u>S</u> elect                                                                             | ion Select                                       | ion <u>2</u> Options |  |  |               |  |  |  |
| Date Range     Starting     Ending       This Month          01/05/2016         12/05/2016   |                                                  |                      |  |  |               |  |  |  |
| ● Pa <u>t</u> ient ◎ <u>H</u> ome ◎ A <u>I</u><br>Doe, Jane<br>Géroux, Amélie<br>Smith, John |                                                  |                      |  |  |               |  |  |  |
|                                                                                              | Add                                              | <u>D</u> elete       |  |  | <u>C</u> lear |  |  |  |
| ☑ Include family members                                                                     |                                                  |                      |  |  |               |  |  |  |
| Printer Mic                                                                                  | Printer Microsoft XPS Document Writer   Copies 1 |                      |  |  |               |  |  |  |
| Tray Automatically Select 🔽 🗹 Collate 🔲 Duplex                                               |                                                  |                      |  |  |               |  |  |  |
| Restor                                                                                       | Restore Defaults                                 |                      |  |  |               |  |  |  |

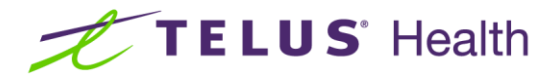

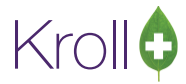

| Ma<br>Kroll Pharr<br>Pho                                                                       | Most Recent Prescription Report<br>Kroll Pharmacy, 100 Krollwin Drive, Toronto ON M2M 2M2<br>Phone:(222)222-2222 Fax: (888)888-8888 |             |            |         |            |                        |
|------------------------------------------------------------------------------------------------|----------------------------------------------------------------------------------------------------|-------------|------------|---------|------------|------------------------|
| ReportParameters<br>Fill Date - 01/01/2015 to 31/12/2015                                       |                                                                                                    |             |            |         |            |                        |
| MostRecentPrescriptionReport                                                                   |                                                                                                    |             |            |         | Printed or | n: 12/05/2016 12:11:53 |
| Drug<br>Directions                                                                             | DIN                                                                                                    | Fill Date   | DaysSupply | Rx      | Qty        | Doctor<br>Status       |
| Doe, Jane<br>200 Queen StW 123<br>Toronto ON M1M1M1<br>(555) 555-5555<br>DOB: 01-Jan-1980      |                                                                                                    |             |            |         |            |                        |
| 24HourAllergyRemedy10mgTAB<br>TAKE1TABLETONCEDAILY                                             | 02280159                                                                                                    | 14-Jul-2015 | 30         | 1000008 | 30         | Dr. Doctor, Tes        |
| Calmylin ML<br>TAKE1TABLETONCEDAILY                                                            | 00535230                                                                                                    | 14-Jul-2015 | 30         | 900003  | 30         | Dr. Doctor, Tes        |
| Capoten50mgTAB<br>TAKE1TABLETONCEDAILY                                                         | 00546291                                                                                                    | 14-Jul-2015 | 30         | 1000009 | 30         | Dr. Doctor, Tes        |
| Marinol2.5mgCAP<br>TAKE1TABLETONCEDAILY                                                        | 00611190                                                                                                    | 14-Jul-2015 | 30         | 9000004 | 30         | Dr. Doctor, Tes        |
| 5% Dextrose & 0.45% NACL W 0.15% KCL 20 MEQ INJ 5<br>TAKE1TABLETONCEDAILY                      | 00437999                                                                                                    | 14-Sep-2015 | 10         | 1000016 | 10         | Dr. Doctor, Tes        |
| <b>Géroux, Amélie</b><br>200 Main St<br>Toronto ON M1M1M1<br>(555) 555-555<br>DOB: 01-Jan-1980 |                                                                                                    |             |            |         |            |                        |
| Clonazepam0.5mgTAB<br>TAKE1TABLETONCEDAILY                                                     | 02220598                                                                                                    | 19-Nov-2015 | 30         | 1000017 | 30         | Dr. Doctor, Tes        |
| Lorazepam1mgTAB<br>TAKE1TABLETONCEDAILY                                                        | 02429810                                                                                                    | 19-Nov-2015 | 30         | 1000018 | 30         | Dr. Doctor, Tes        |
| Apo-Clozapine25mgTAB<br>TAKE1TABLETONCEDAILY                                                   | 02248034                                                                                                    | 19-Nov-2015 | 30         | 1000019 | 30         | Dr. Doctor, Tes        |
| Cialis10mgTAB<br>TAKE1TABLETONCEDAILY                                                          | 02248088                                                                                                    | 19-Nov-2015 | 30         | 1000020 | 30         | Dr. Doctor, Tes        |
| Apo-Nitroglycerin0.4mgDOS<br>TAKE1TABLETONCEDAILY                                              | 02393433                                                                                                    | 19-Nov-2015 | 30         | 1000021 | 30         | Dr. Doctor, Tes        |
| Apo-Cephalex500mgTAB<br>TAKE1TABLETONCEDAILY                                                   | 00768715                                                                                                    | 19-Nov-2015 | 30         | 1000022 | 30         | Dr. Doctor, Tes        |
| Smith, John<br>100 Yonge St<br>Toronto ON M1M 1M1<br>(222) 222-2222<br>DOB: 03-Mar-1975        |                                                                                                    |             |            |         |            |                        |
| Marinol2.5mgCAP<br>TAKE1TABLETONCEDAILY                                                        | 00611190                                                                                                    | 15-Jul-2015 | 30         | 9000005 | 30         | Dr. Doctor, Tes        |
| Carata-EQ                                                                                      | 00546291                                                                                                    | 15-Jul-2015 | 30         | 1000013 | 30         | Dr. Doctor, Test       |

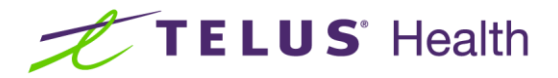

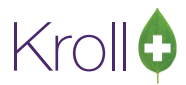

#### Home

This section explains how to run the Most Recent Prescription Report for all patients assigned to a home, for all patients not assigned to a home, or for a specific home. You can also include or exclude specific patient groups from the selected home.

- 1. From the Alt-X Start screen, select Reports > Rx > Most Recent Prescription Report.
- 2. The **Most Recent Prescription Report** form will appear. Select a Date Range and adjust the Starting and Ending dates, if necessary.
- 3. Select the Home radio button and click Add.

| 🐨 Most Recent Prescription Report               |                        |                             |          |  |  |
|-------------------------------------------------|------------------------|-----------------------------|----------|--|--|
| <u>F</u> ile                                    |                        |                             |          |  |  |
| Selection Selection                             | 2 Options              |                             |          |  |  |
| Date Range<br>This Month                        | Starting<br>01/05/2016 | Ending<br>12/05/2016        |          |  |  |
| ○ Patient<br>● Home<br>Home                     | © A <u>I</u> I         | Ward                        |          |  |  |
| Add                                             | <u>D</u> elete         |                             | ar       |  |  |
| Exclude inactive nursin                         | ig home patients       |                             |          |  |  |
| Patient Groups                                  |                        |                             | Exclude  |  |  |
| (AII)                                           |                        |                             | Advanced |  |  |
|                                                 |                        |                             |          |  |  |
| Printer Microsoft XPS Document Writer  Copies 1 |                        |                             |          |  |  |
| Tray Automatically Sele                         | ect ·                  | <ul> <li>Collate</li> </ul> | Duplex   |  |  |
| Restore Defaults                                | ✓ Print Pre            | view X                      | Close    |  |  |

4. The **Select Home/Ward** form will appear. From the **Home** list, select **All patients in a home** to run the report for all patients who are assigned to a home, **All patients not in a home** to run the report for all patients who are not assigned to a home, or select a specific nursing home from the list.

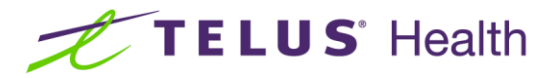

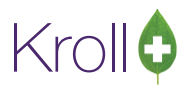

If you select a specific nursing home, select a **Ward** from the list, or select **All** to run the report for all wards in the home.

| Select Home/Ward         |   |  |  |  |
|--------------------------|---|--|--|--|
| Home: Kroll Nursing Home | • |  |  |  |
| Ward: Ward A             | - |  |  |  |
| 🗸 OK 🗶 Cancel            | ] |  |  |  |

5. Click **Print** to generate the report.

#### **Patient Groups**

 To run the Most Recent Prescription Report for nursing home patients who are in a patient group, click the F2 button next to the Patient Groups field.

| of Most Recent Prescrip                         |                                      | - • • ×              |               |  |  |
|-------------------------------------------------|--------------------------------------|----------------------|---------------|--|--|
| <u>F</u> ile                                    |                                      |                      |               |  |  |
| 6 Selection Sel                                 | ection <u>2</u> Options              |                      |               |  |  |
| Date Range<br>This Month                        | Starting           Image: 01/05/2016 | Ending<br>12/05/2016 |               |  |  |
| ◎ Pa <u>t</u> ient                              | ne © A <u>l</u> l                    |                      |               |  |  |
| Home                                            |                                      | Ward                 |               |  |  |
| Kroll Nursing Home                              | 2                                    | Ward A               |               |  |  |
|                                                 |                                      |                      |               |  |  |
| Add                                             | <u>D</u> elete                       |                      | <u>C</u> lear |  |  |
| Exclude inactive nu                             | ursing home patients                 |                      |               |  |  |
| Patient Groups                                  |                                      |                      | Exclude       |  |  |
| (AII)                                           |                                      |                      | FZ            |  |  |
|                                                 |                                      |                      | Advanced      |  |  |
|                                                 |                                      |                      |               |  |  |
| Printer Microsoft XPS Document Writer  Copies 1 |                                      |                      |               |  |  |
| Tray Automatically Select   Collate Duplex      |                                      |                      |               |  |  |
| Restore Defaults                                |                                      |                      |               |  |  |

**NOTE:** You must have a nursing home selected before selecting a patient group.

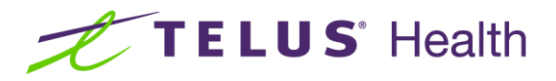

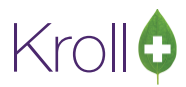

 The Select Patient Groups form will appear. Select the patient group(s) you want to include in the report and click Insert. The patient group will move from the Available frame to the Selected frame. Click OK when you are finished selecting patient groups.

| Available                                | 2 🗸 ОК | Selected 1   |
|------------------------------------------|--------|--------------|
| All patients not in a group<br>Methadone | Cancel | ODB Patients |

If you want the selected patient group to be <u>excluded</u> from the report, click the **Exclude** checkbox.
 Patients in the selected nursing home who are also in the selected patient group will not appear in the report.

| of Most                                         | Recent Pr      |                | <                      | ¢¢©∣  |                | ×            |               |         |
|-------------------------------------------------|----------------|----------------|------------------------|-------|----------------|--------------|---------------|---------|
| <u>F</u> ile                                    | Eile           |                |                        |       |                |              |               |         |
| 1 <u>S</u> e                                    | election       | Selecti        | on <u>2</u> Opti       | ons   |                |              |               |         |
| Date P<br>This M                                | tange<br>1onth | •              | Starting<br>01/05/2011 | 6     | Endir<br>12/05 | ng<br>5/2016 |               |         |
| 🔘 Pa <u>t</u> i                                 | ent @          | ) <u>H</u> ome | © A <u>I</u> I         |       |                |              |               |         |
| Hom                                             | e              |                |                        |       | Ward           | d            |               |         |
| Kroll                                           | Nursing        | Home           |                        |       | Ward           | d A          |               |         |
|                                                 |                |                |                        |       |                |              |               |         |
|                                                 | <u>A</u> dd    |                | <u>D</u> e             | lete  |                |              | <u>C</u> lear |         |
| Excl                                            | ude inact      | tive nursin    | g home pat             | ients |                |              |               |         |
| Patient                                         | t Groups       |                |                        |       |                |              | 1             | Exclude |
| ODB P                                           | atients        |                |                        |       |                |              |               | F2      |
|                                                 |                |                |                        |       |                |              | A             | dvanced |
|                                                 |                |                |                        |       |                |              |               |         |
| Printer Microsoft XPS Document Writer  Copies 1 |                |                |                        |       |                |              |               |         |
| Tray Automatically Select 🔽 🗹 Collate 🔲 Duplex  |                |                |                        |       |                |              |               |         |
| Restore Defaults  Preview  Close                |                |                |                        |       |                |              |               |         |

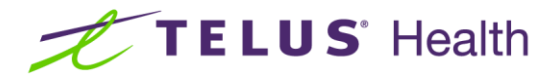

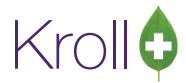

| Most Recent Prescription Report<br>Kroll Pharmacy, 100 Krollwin Drive, Toronto ON M2M 2M2<br>Phone: (222) 222-2222 Fax: (888) 888-8888                                                      |              |             |            |         |            |                       |
|----------------------------------------------------------------------------------------------------|--------------|-------------|------------|---------|------------|-----------------------|
| ReportParameters<br>Home/Ward - All patients in a home/All<br>Fill Date - 01/01/2015 to 12/05/2016                                                                                          |              |             |            |         |            |                       |
| MostRecent Prescription Report                                                                                                    |              |             |            |         | Printed on | : 12/05/2016 12:32:59 |
| Drug<br>Directions                                                                                                    | DIN          | Fill Date   | DaysSupply | Rx      | Qty        | Doctor<br>Status      |
| Doe, Jane<br>200 Queen St W 123<br>Toronto ON MIM 1M1<br>(555) 555-5555<br>DOB : 01-Jan-1980<br>NH: Home - Kroll Nursing Home, Ward - N/A, Roon                                             | n - N/A, Bed | - N/A       |            |         |            |                       |
| 5% Dextrose & 0.45% NACL W 0.15% KCL 20 MEQ INJ 5<br>TAKE 1 TABLET ONCE DAILY                                                                                                    | 00437999     | 14-Sep-2015 | 10         | 1000016 | 10         | Dr. Doctor, Test      |
| Géroux, Amélie<br>200 Main St<br>Toronto ON M1M 1M1<br>(555) 555-5555<br>DOB : 05-May-1980<br>Mit Home - Kroll Nursing Heme, Ward & Room - N/A, Red, N/A                                    |              |             |            |         |            |                       |
| 5% Dextrose & 0.45% NACL W 0.15% KCL 20 MEQ INJ 5<br>TAKE 1 TABLET ONCE DAILY                                                                                                    | 00437999     | 12-May-2016 | 30         | 1000035 | 30         | Dr. Doctor, Test      |
| Pms-Escitalopram20mgTAB<br>TAKE 1 TABLET ONCE DAILY                                                                                                    | 02303965     | 12-May-2016 | 30         | 1000036 | 30         | Dr. Doctor, Test      |
| Smith, John           100 Yonge St           Toronto ON M1M 1M1           (222) 222-2222           DOB : 03-Mar-1975           NH: Home - Kroll Nursing Home, Ward A, Room - N/A, Bed - N/A |              |             |            |         |            |                       |
| Abbott-Citalopram20mgTAB<br>TAKE 1 TABLET ONCE DAILY                                                                                                    | 02414589     | 12-May-2016 | 30         | 1000037 | 30         | Dr. Doctor, Test      |

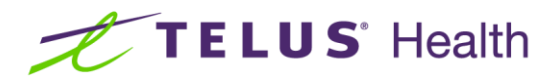

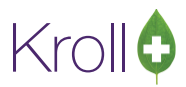

#### All

This section explains how to run the Most Recent Prescription Report for all patients in the system, and how to include or exclude specific patient groups from the report.

- 1. From the Alt-X Start screen, select Reports > Rx > Most Recent Prescription Report.
- 2. The **Most Recent Prescription Report** form will appear. Select a **Date Range**. Adjust the **Starting** and **Ending** dates, if necessary.
- 3. Select the All radio button.

| of Most Recent Prescription Report |                                      |                      |  |  |  |  |
|------------------------------------|--------------------------------------|----------------------|--|--|--|--|
| File                               |                                      |                      |  |  |  |  |
| <u>S</u> elec                      | ction Selection <u>2</u> Options     |                      |  |  |  |  |
| Date F<br>This N                   | Range Starting<br>Month 🗾 01/05/2016 | Ending<br>12/05/2016 |  |  |  |  |
| © Pa <u>t</u>                      | ient © <u>H</u> ome 💿 A <u>I</u> I   |                      |  |  |  |  |
| Patien                             | t Groups                             | Exclude              |  |  |  |  |
| (All)                              |                                      | E2<br>Advanced       |  |  |  |  |
|                                    |                                      |                      |  |  |  |  |
| Printer                            | Microsoft XPS Document Writer        | ▼ Copies 1 🚔         |  |  |  |  |
| Tray                               | Automatically Select                 | 💌 🗹 Collate 🔲 Duplex |  |  |  |  |
| B                                  | estore Defaults                      | Preview X Close      |  |  |  |  |

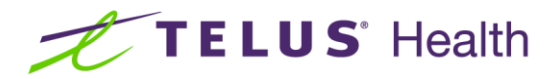

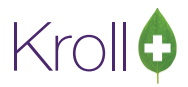

### **Patient Groups**

1. To run the **Most Recent Prescription Report** for patients in a patient group, click the **F2** button next to the **Patient Groups** field.

| 🐨 Most           | Recent Prescription | Report                 |                     | ) — — <b>— X</b> |
|------------------|---------------------|------------------------|---------------------|------------------|
| <u>F</u> ile     |                     |                        |                     |                  |
| <u>S</u> elec    | tion Selection      | 2 Options              |                     |                  |
| Date P<br>This M | tange<br>1onth 💽    | Starting<br>01/05/2016 | Ending<br>12/05/201 | 6                |
| © Pa <u>t</u> i  | ent © <u>H</u> ome  | o Aji                  |                     |                  |
| Patient          | Groups              |                        |                     | Exclude          |
| (All)            |                     |                        |                     | F2<br>Advanced   |
| Printer          | Microsoft XPS Do    | ocument Writer         | - Copi              | es 1 🚔           |
| Tray             | Automatically Sel   | ect                    | ▼ Ø C               | ollate 🔲 Duplex  |
| Be               | estore Defaults     | ✓ Print                | Pre <u>v</u> iew    | 🗙 Close          |

 The Select Patient Groups form will appear. Select the patient group(s) you want to include in the report and click Insert. The patient group will move from the Available frame to the Selected frame. Click OK when you are finished selecting patient groups.

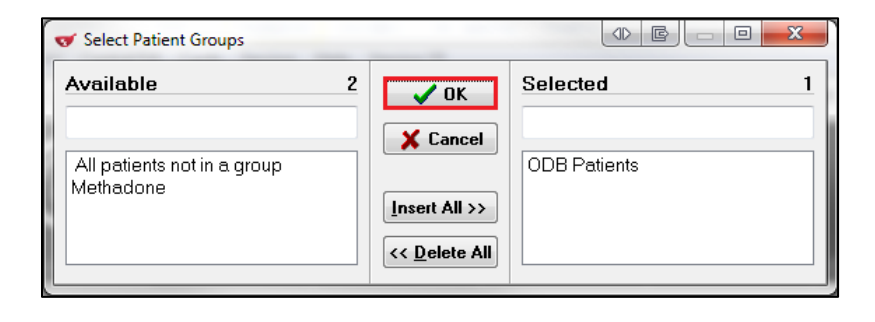

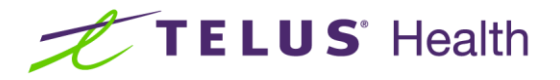

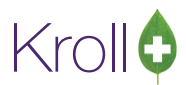

3. If you want the selected patient group to be <u>excluded</u> from the report, click the **Exclude** checkbox. Patients in the selected patient group will not appear in the report.

| or Most          | Recent Prescription Report                            |                                             |
|------------------|-------------------------------------------------------|---------------------------------------------|
| <u>F</u> ile     |                                                       |                                             |
| <u>S</u> elec    | tion Selection <u>2</u> Options                       |                                             |
| Date P<br>This M | Range Starting<br>fonth 🗾 01/05/2016                  | Ending<br>12/05/2016                        |
| © Pa <u>t</u> i  | ent 🔘 <u>H</u> ome 💿 A <u>l</u> l                     |                                             |
| Patient          | : Groups                                              | <b>▼</b> Exclude                            |
| ODB F            | Patients                                              | E2<br>Advanced                              |
| Printer<br>Tray  | Microsoft XPS Document Writer<br>Automatically Select | ✓ Copies 1 →     ✓     ✓ ✓ Collate □ Duplex |
| Be               | estore Defaults                                       | Preview X Close                             |

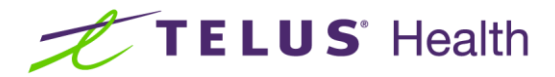

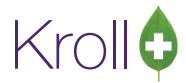

| Most Recent Prescription Report<br>Kroll Pharmacy, 100 Krollwin Drive, Toronto ON M2M 2M2<br>Phone: (222) 222-2222 Fax: (888) 888-8888             |                 |             |            |         |             |                       |  |
|----------------------------------------------------------------------------------------------------|-----------------|-------------|------------|---------|-------------|-----------------------|--|
| ReportParameters<br>Fill Date - 01/01/2015 to 12/05/2016                                                                                           |                 |             |            |         |             |                       |  |
| MostRecentPrescriptionReport                                                                                                    |                 |             |            |         | Printed on: | : 12/05/2016 12:34:50 |  |
| Drug<br>Directions                                                                                                    | DIN             | Fill Date   | DaysSupply | Rx      | Qty         | Doctor<br>Status      |  |
| Doe, Jane<br>200 Queen St W 123<br>Toronto ON M1M1M1<br>(555) 555-5555<br>DOB: 01-Jan-1980                                                         |                 |             |            |         |             |                       |  |
| 24Hour Allergy Remedy 10mg TAB<br>TAKE1TABLETONCEDAILY                                                                                             | 02280159        | 14-Jul-2015 | 30         | 1000008 | 30          | Dr. Doctor, Test      |  |
| Calmylin ML<br>TAKE1TABLETONCEDAILY                                                                                                    | 00535230        | 14-Jul-2015 | 30         | 900003  | 30          | Dr. Doctor, Test      |  |
| Capoten50mgTAB<br>TAKE1TABLETONCEDAILY                                                                                                    | 00546291        | 14-Jul-2015 | 30         | 1000009 | 30          | Dr. Doctor, Test      |  |
| Marinol2.5mgCAP<br>TAKE1TABLETONCEDAILY                                                                                                    | 00611190        | 14-Jul-2015 | 30         | 9000004 | 30          | Dr. Doctor, Test      |  |
| 5% Dextrose & 0.45% NACL W 0.15% KCL 20 MEQ INJ<br>TAKE1TABLETONCEDAILY                                                                            | s 00437999      | 14-Sep-2015 | 10         | 1000016 | 10          | Dr. Doctor, Test      |  |
| <b>Géroux, Amélie</b><br>200 Main St<br>Toronto ON M1M1M1<br>(555) 555-5555<br>DOB:05-May-1980<br><b>NH:</b> Home- KrollNursing Home, Ward- Ward A | A, Room- N/A, E | Bed - N/A   |            |         |             |                       |  |
| 5% Dextrose & 0.45% NACL W 0.15% KCL 20 MEQ INJ<br>TAKE1TABLETONCEDAILY                                                                            | s 00437999      | 12-May-2016 | 30         | 1000035 | 30          | Dr. Doctor, Test      |  |
| Pms-Escitalopram20mgTAB<br>TAKE1TABLETONCEDAILY                                                                                                    | 02303965        | 12-May-2016 | 30         | 1000036 | 30          | Dr. Doctor, Test      |  |
| Patient,Test<br>200 Main St<br>Toronto ON M1M1M1<br>(555) 555-555<br>DOB: 01-Jan-1980                                                              |                 |             |            |         |             |                       |  |
| Clonazepam0.5mgTAB<br>TAKE1TABLETONCEDAILY                                                                                                    | 02220598        | 19-Nov-2015 | 30         | 1000017 | 30          | Dr. Doctor, Test      |  |
| Lorazepam1mgTAB<br>TAKE1TABLETONCEDAILY                                                                                                    | 02429810        | 19-Nov-2015 | 30         | 1000018 | 30          | Dr. Doctor, Test      |  |
| Apo-Clozapine25mgTAB<br>TAKE1TABLETONCEDAILY                                                                                                    | 02248034        | 19-Nov-2015 | 30         | 1000019 | 30          | Dr. Doctor, Test      |  |
| Cialis10mgTAB<br>TAKE1TABLETONCEDAILY                                                                                                    | 02248088        | 19-Nov-2015 | 30         | 1000020 | 30          | Dr. Doctor, Test      |  |
| Apo-Nitroglycerin0.4mgDOS<br>TAKE1TABLETONCEDAILY                                                                                                  | 02393433        | 19-Nov-2015 | 30         | 1000021 | 30          | Dr. Doctor, Test      |  |
| Apo-Cephalex500mgTAB<br>TAKE1TABLETONCEDAILY                                                                                                    | 00768715        | 19-Nov-2015 | 30         | 1000022 | 30          | Dr. Doctor, Test      |  |

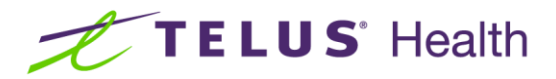

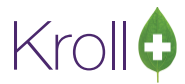

## Drug

This section explains how to run the Most Recent Prescription Report for a specific drug.

- 1. From the Alt-X Start screen, select Reports > Rx > Most Recent Prescription Report.
- 2. The **Most Recent Prescription Report** form will appear. Select a **Date Range** and adjust the **Starting** and **Ending** dates, if necessary.
- 3. Click the **Selection 2** tab.
- 4. Click Add.

| 🤝 Most       | Recent Prescription R   | leport          |         |         |
|--------------|-------------------------|-----------------|---------|---------|
| <u>F</u> ile |                         |                 |         |         |
| Selec        | tion Selection <u>2</u> | 2 Options       |         |         |
| Drug         |                         |                 |         |         |
|              |                         |                 |         |         |
|              |                         |                 |         |         |
|              |                         |                 |         |         |
|              | Add                     | Bemelle         |         |         |
|              | Add                     | Remove          |         | ar      |
| Drug Gr      | oups                    |                 |         | Exclude |
| <u>(</u> ~1) |                         |                 |         |         |
|              |                         |                 |         |         |
|              |                         |                 |         |         |
|              |                         |                 |         |         |
|              |                         |                 |         |         |
| Duinten      | Microsoft VDC Doc       | umont Miritor - | Copies  | 1       |
| Printer      | MICLOSOIT XPS DOC       | ument writer    | copies  | 1       |
| Tray         | Automatically Selec     | t •             | Collate | Duplex  |
| B            | estore Defaults         | ✓ Print Prev    | iew 🗙 ( | Close   |

5. The **Drg Search** screen will appear. Search for the drug you want to generate the report for. Double-click the corresponding drug record and click **Select**.

|   | (    | Org Search) epipen  | _         |             |                   |       |           |              |           |            | e e        | x |
|---|------|---------------------|-----------|-------------|-------------------|-------|-----------|--------------|-----------|------------|------------|---|
|   | Rece | en <u>t S</u> earch |           |             |                   |       |           |              |           |            |            |   |
|   | Sear | ch Criteria         | Mixture 🔳 | 🖌 Select    | Ins Insert        |       |           | Searching By | Bran      | d(Generic) | Name (Adv) |   |
|   | epij | pen                 |           | 🗙 Cancel    | Cop <u>y</u> Drug | Advan | ced       | 2            | Records F | ound       |            |   |
| # | ŧ    | Brand Name          | Ge        | eneric Name | Stre              | ngth  | Pack Size | DIN          | Form Mf   | On Hand    |            | - |
|   | 1    | Epipen              | Ep        | inephrine   | 0.3 r             | mg/ml | 1         | 00509558     | PEN (AL)  | ( 10       |            |   |
| _ | 2    | Epipen Jr           | Ep        | inephrine   | 0.15              | mg/ml | 1         | 00578657     | PEN (AL)  | ( 5        | J          |   |

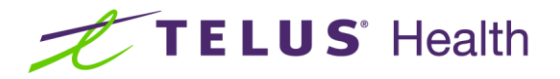

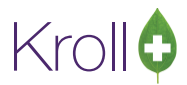

6. The drug will be added to the report form. Repeat steps 4-5 for each drug you want to include in the report.

| 🐨 Most       | Recent Prescriptio             | n Report       |         | ¢¢       |               | X     |
|--------------|--------------------------------|----------------|---------|----------|---------------|-------|
| <u>F</u> ile |                                |                |         |          |               |       |
| Selec        | tion ႐ Sele                    | ction 2 Option | S       |          |               |       |
| Druq         |                                |                |         |          |               |       |
| Epiper       | n 0.3 mg/ml<br>h 1r 0.15 mg/ml |                |         |          |               |       |
| Chiber       | гого, го тнулт                 |                |         |          |               |       |
|              |                                |                |         |          |               |       |
|              |                                |                |         |          |               |       |
|              | <u>A</u> dd                    | <u>R</u> emov  | /e      | <u>(</u> | <u>C</u> lear |       |
| Drug Gr      | roups                          |                |         |          | E E           | clude |
| (All)        |                                |                |         |          |               | F2    |
|              |                                |                |         |          |               |       |
|              |                                |                |         |          |               |       |
|              |                                |                |         |          |               |       |
|              |                                |                |         |          |               |       |
|              |                                |                |         |          |               |       |
| Printer      | Adobe PDF                      |                |         | •        | Copies        | 1 🚔   |
| Tray         | (Default tray)                 |                |         | •        | 🔽 Colla       | te    |
|              |                                |                |         |          |               | _     |
| B            | estore Defaults                | ✓ Print        | Pre⊻iev | ~ )      | 🕻 Close       |       |

In the example above, Epipen and Epipen Jr. have been selected. These drugs have a typical shelf life of one year, and are expected to expire based on the last fill date.

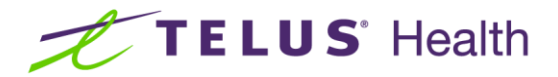

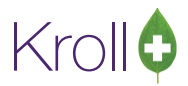

In the sample below, two prescriptions have been filled in the specified date range and have not been refilled since. The pharmacist is encouraged to consult with the patient to obtain a refill.

| l<br>Kroll Ph<br>P                                                                                                    | Most Rece<br>armacy, 100<br>hone: (222)                                                                                                    | ent Prescr<br>Krollwin Driv<br>222-2222 Fi | r <b>iption Re</b><br>e, Toronto (<br>ax: (888) 88 | e <b>port</b><br>DN M2M 2M2<br>8-8888 | 2          |                       |  |  |  |
|----------------------------------------------------------------------------------------------------|----------------------------------------------------------------------------------------------------|--------------------------------------------|----------------------------------------------------|---------------------------------------|------------|-----------------------|--|--|--|
| ReportParameters<br>Fill Date - 01/01/2015 to 31/12/2015<br>Drugs - Epipen 0.3 mg/ml; Epipen Jr 0.15 mg/                                     | 'nl                                                                                                    |                                            |                                                    |                                       |            |                       |  |  |  |
| MostRecentPrescriptionReport                                                                                                    |                                                                                                    |                                            |                                                    |                                       | Printed on | : 14/07/2016 10:44:38 |  |  |  |
| Drug<br>Directions                                                                                                    | DIN                                                                                                    | Fill Date                                  | DaysSupply                                         | Rx                                    | Qty        | Doctor<br>Status      |  |  |  |
| Doe, Jane<br>200 Queen St W 123<br>Toronto ON M1M 1M1<br>(555) 555-5555<br>DOB : 01-Jan-1980<br>NH: Home - Kroll Nursing Home, Ward - Ward A | Doe, Jane           200 Queen St W 123           Toronto ON M1M 1M1           (555) 555-5555           DOB: 01-Jan-1980           NH+ Home - Kroll Nursing Home. Ward - Ward A. Room - N/A. Bed - N/A |                                            |                                                    |                                       |            |                       |  |  |  |
| Epipen Jr 0.15 mg/ml PEN<br>TAKE AS DIRECTED                                                                                                 | 00578657                                                                                                    | 01-Jul-2015                                | 1                                                  | 1000042                               | 1          | Dr. Carré, Paul       |  |  |  |
| Patient, Test<br>100 Any St<br>Toronto ON M1M 1M1<br>(123) 456-7890                                                                          |                                                                                                    |                                            |                                                    |                                       |            |                       |  |  |  |
| Epipen 0.3 mg/ml PEN<br>TAKE AS DIRECTED                                                                                                    | 00509558                                                                                                    | 01-Jul-2015                                | 1                                                  | 1000041                               | 1          | Dr. Carré, Paul       |  |  |  |